Insert your Norton Internet Security 2010 CD into your CD drive. It should automatically start and display the screen below.

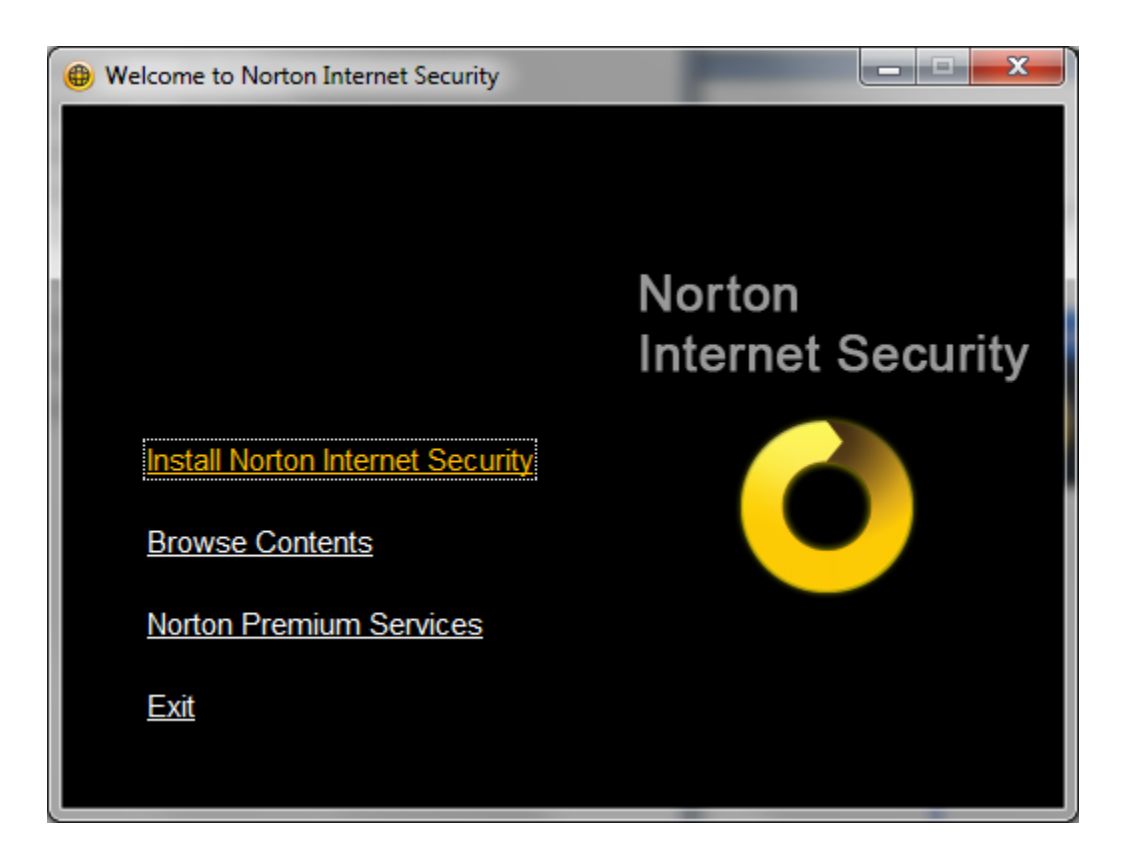

Click on Install Norton Internet Security. You should see:

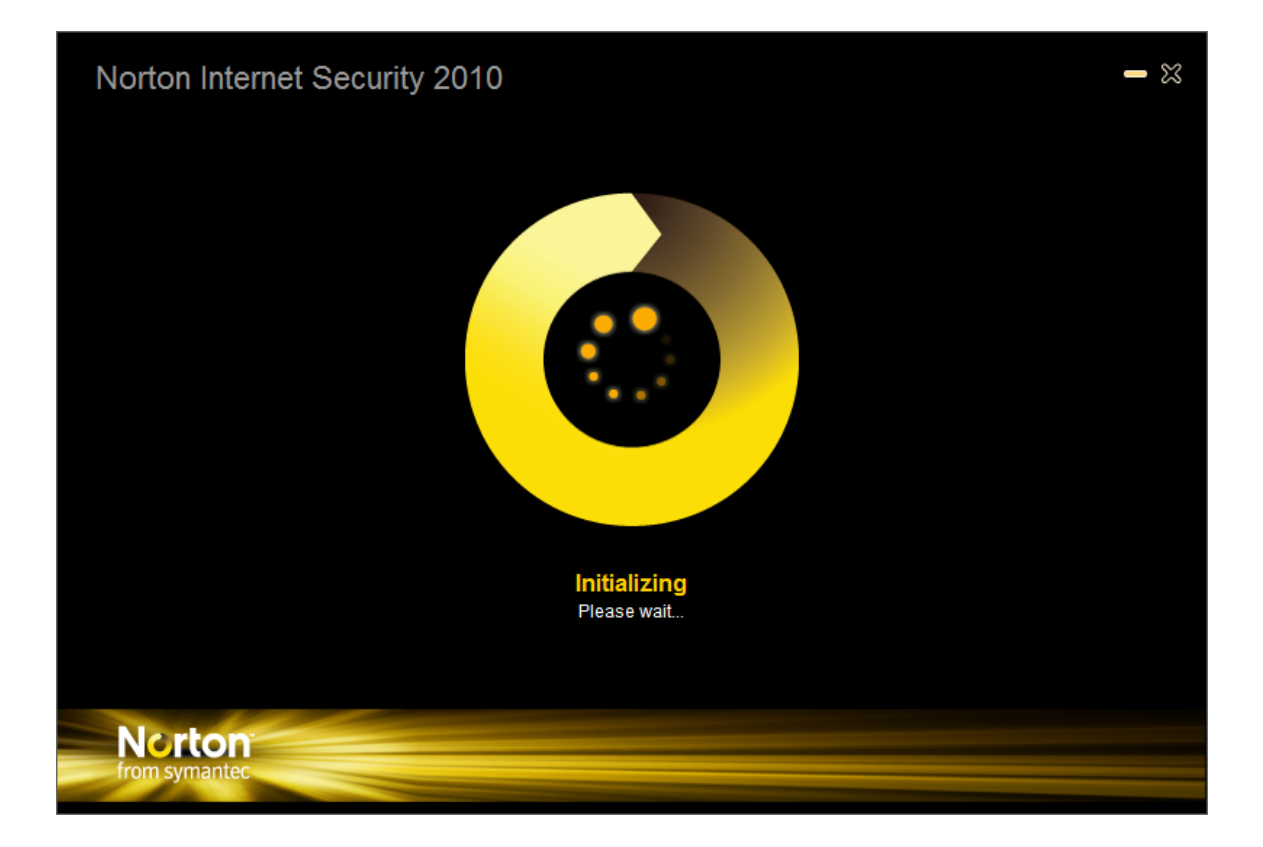

This is a progress window. It will be replaced by:

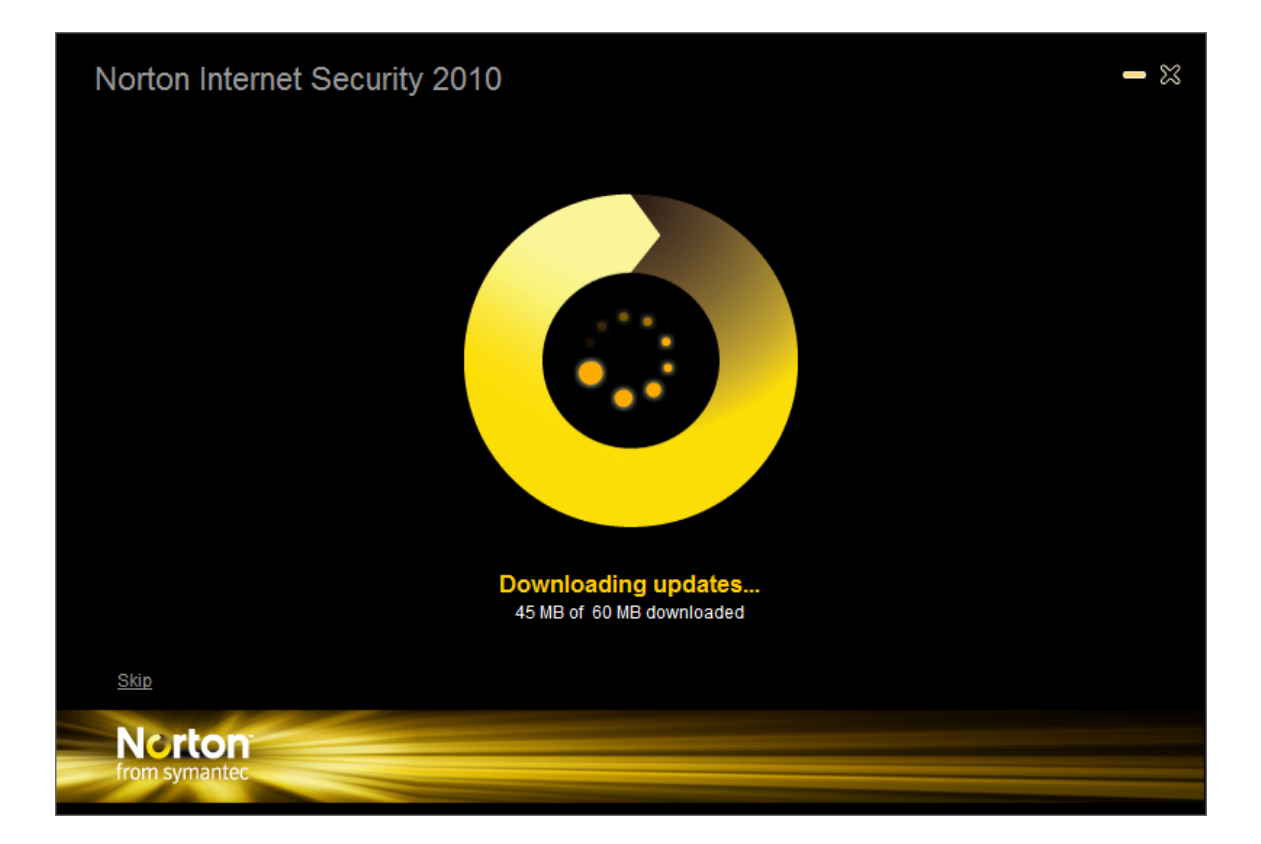

This is a progress window. It will be replaced by

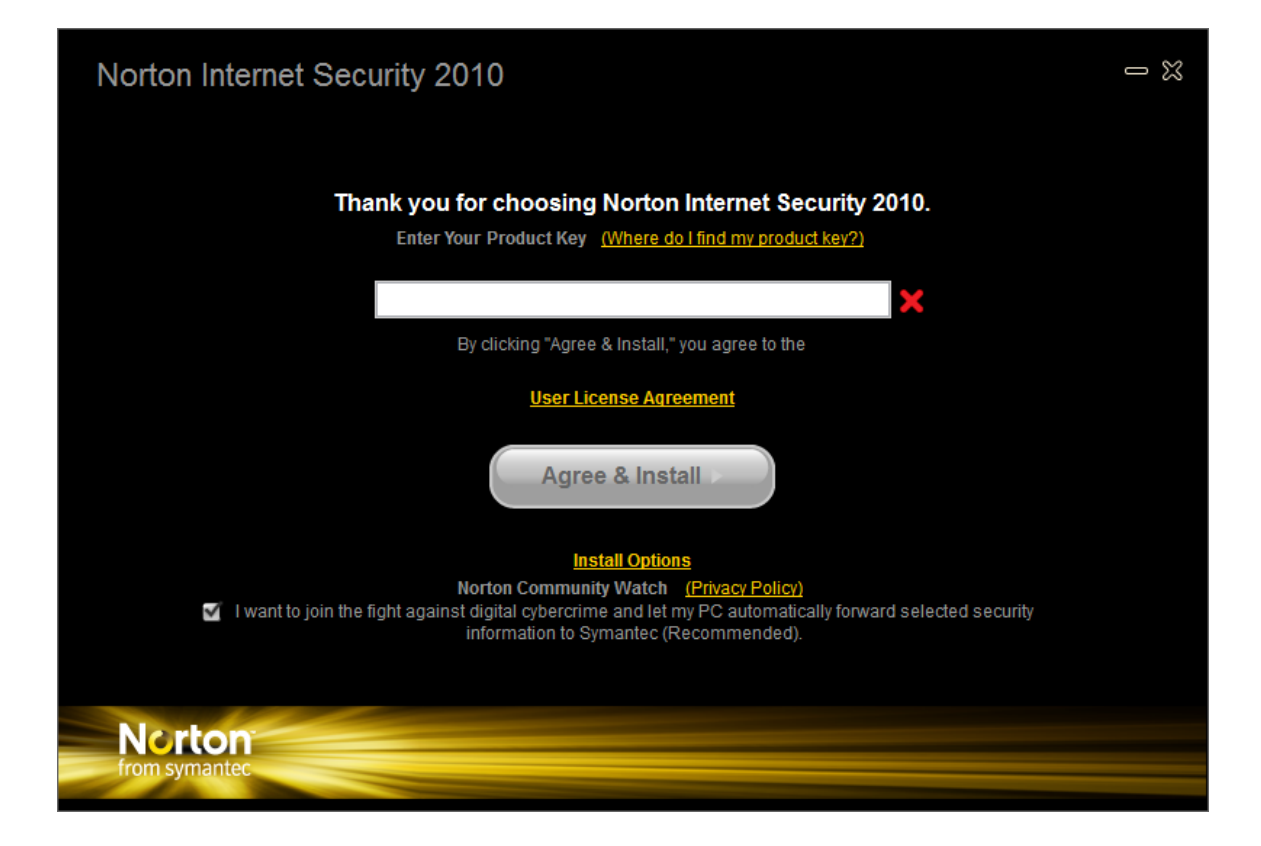

Uncheck the Community Watch option:

Enter your product key as requested.

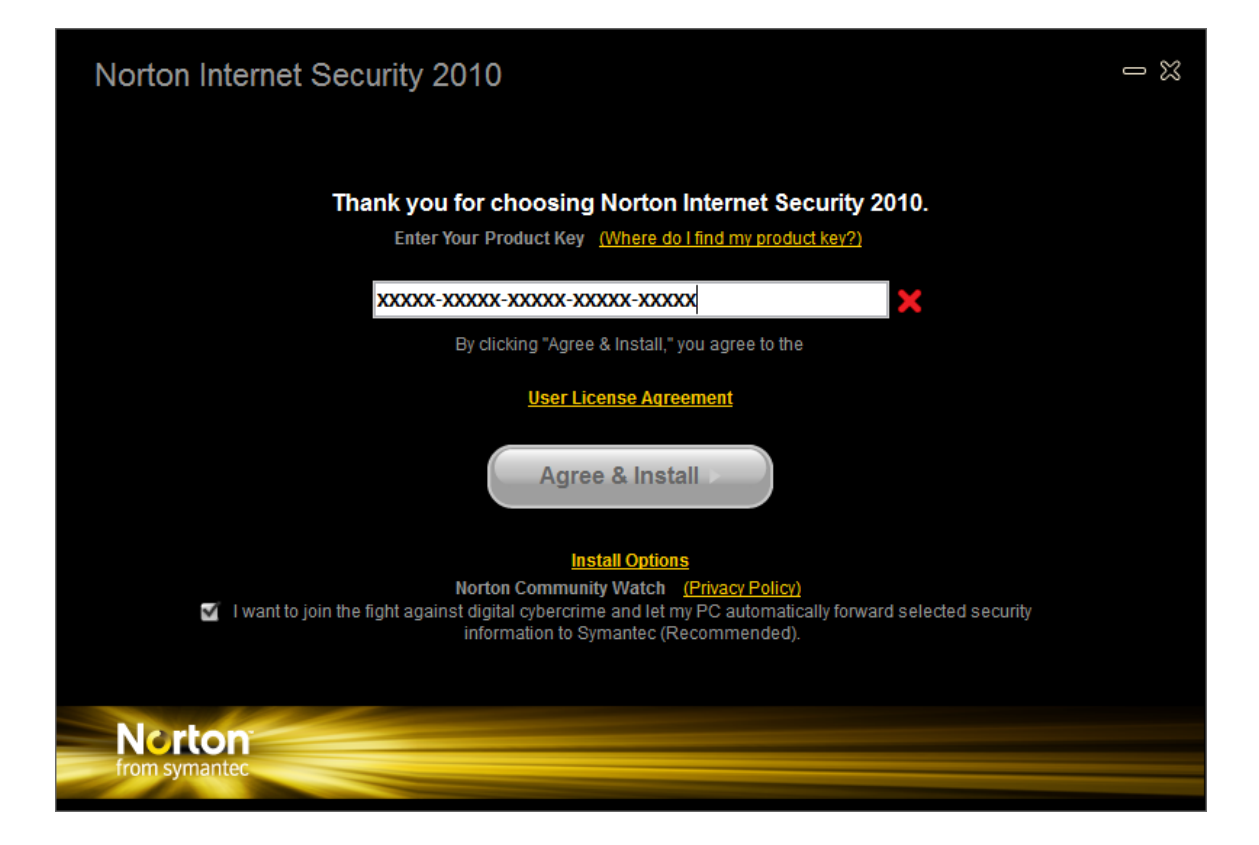

Then click on Agree & Install. You should see:

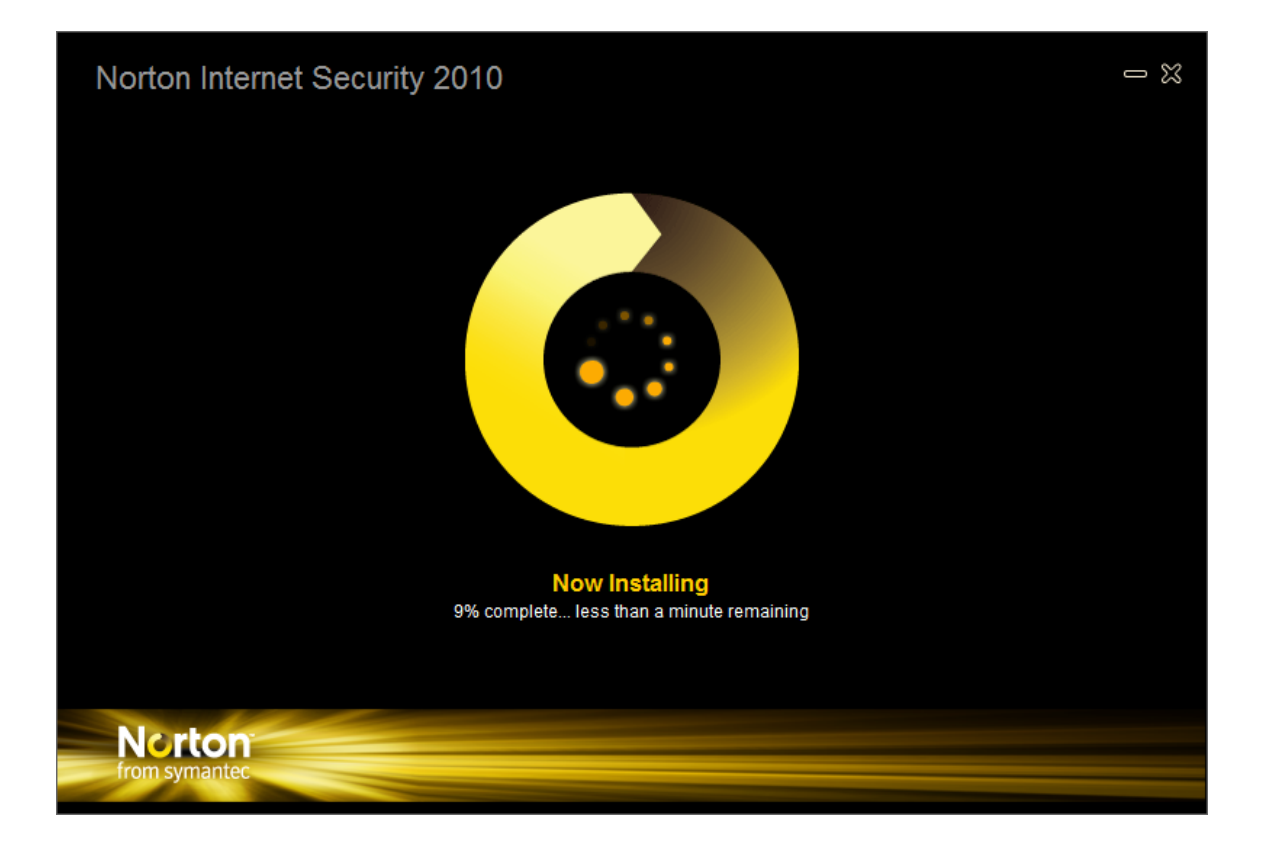

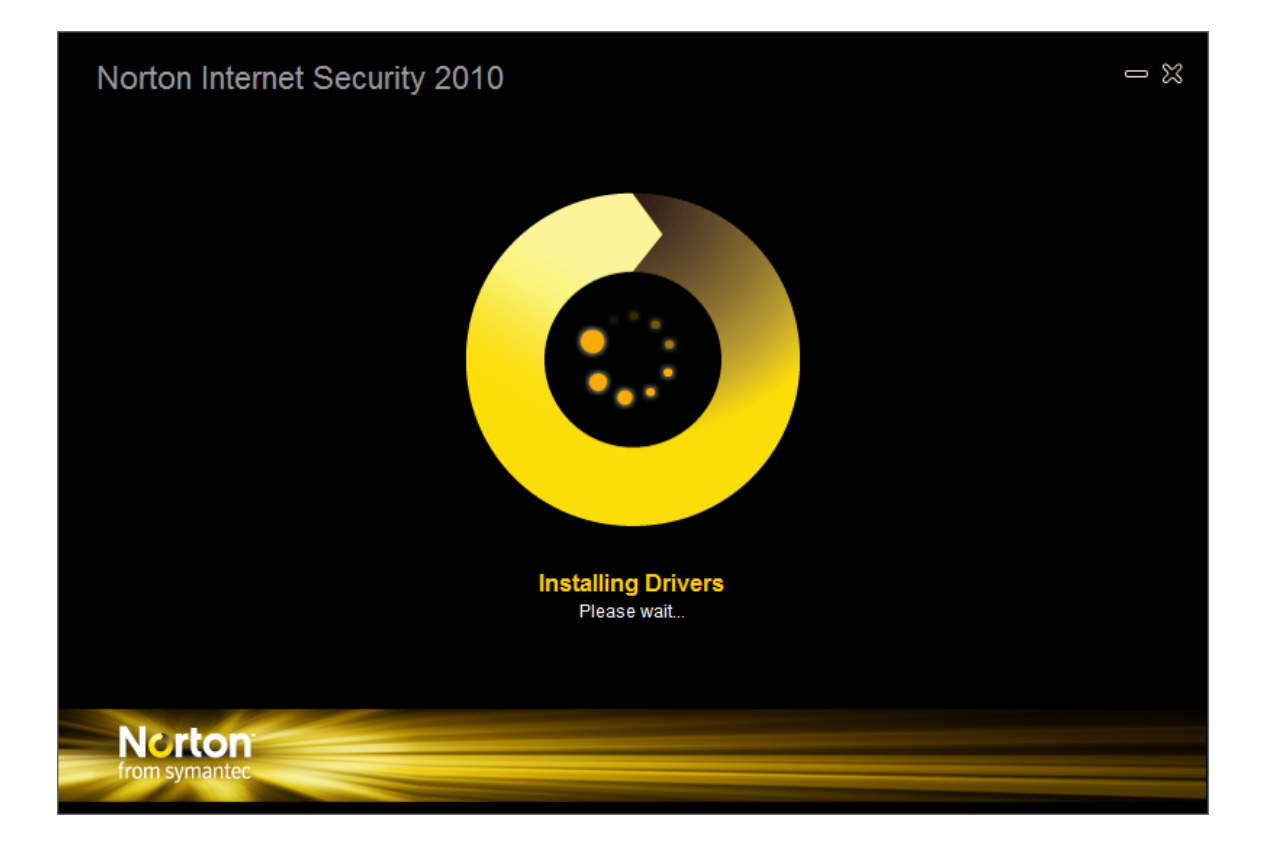

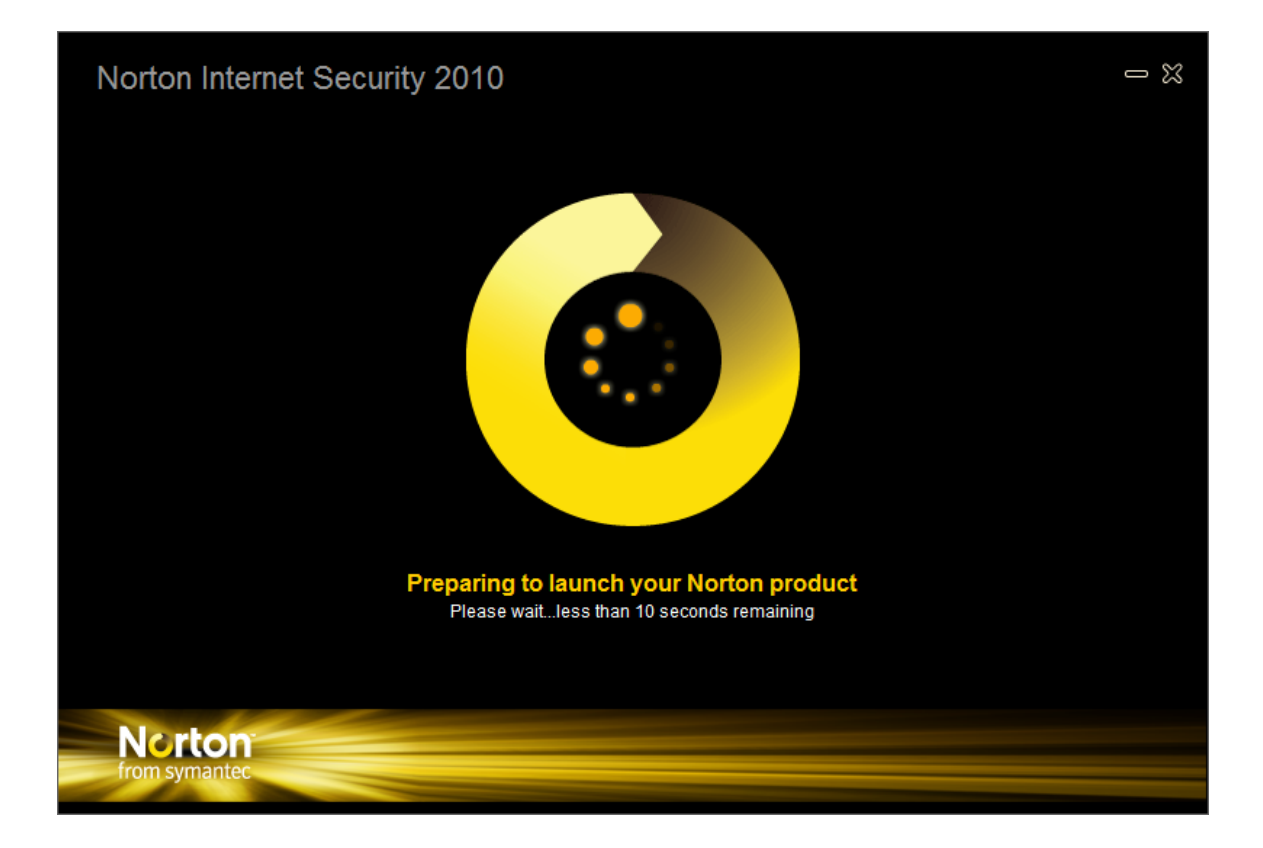

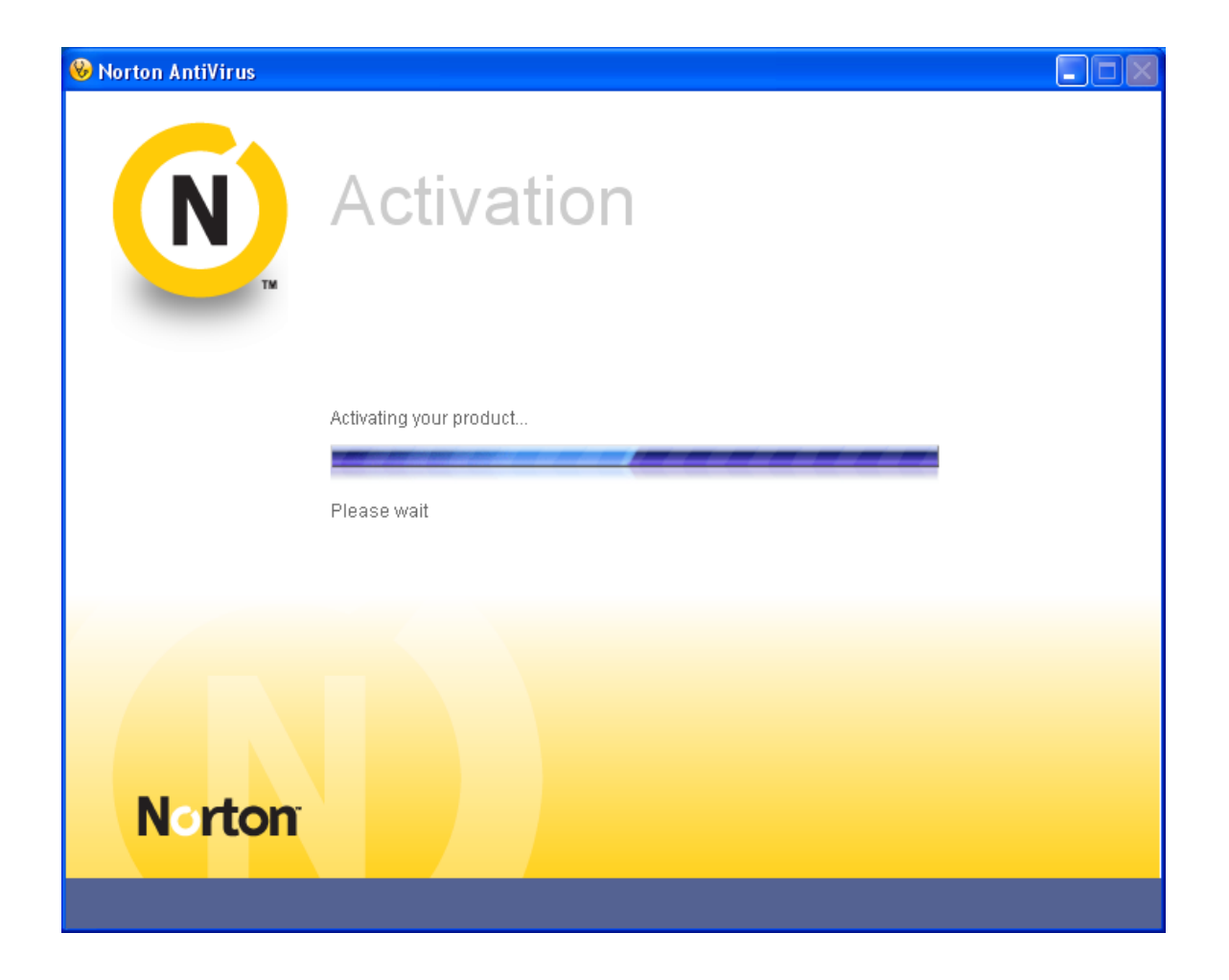

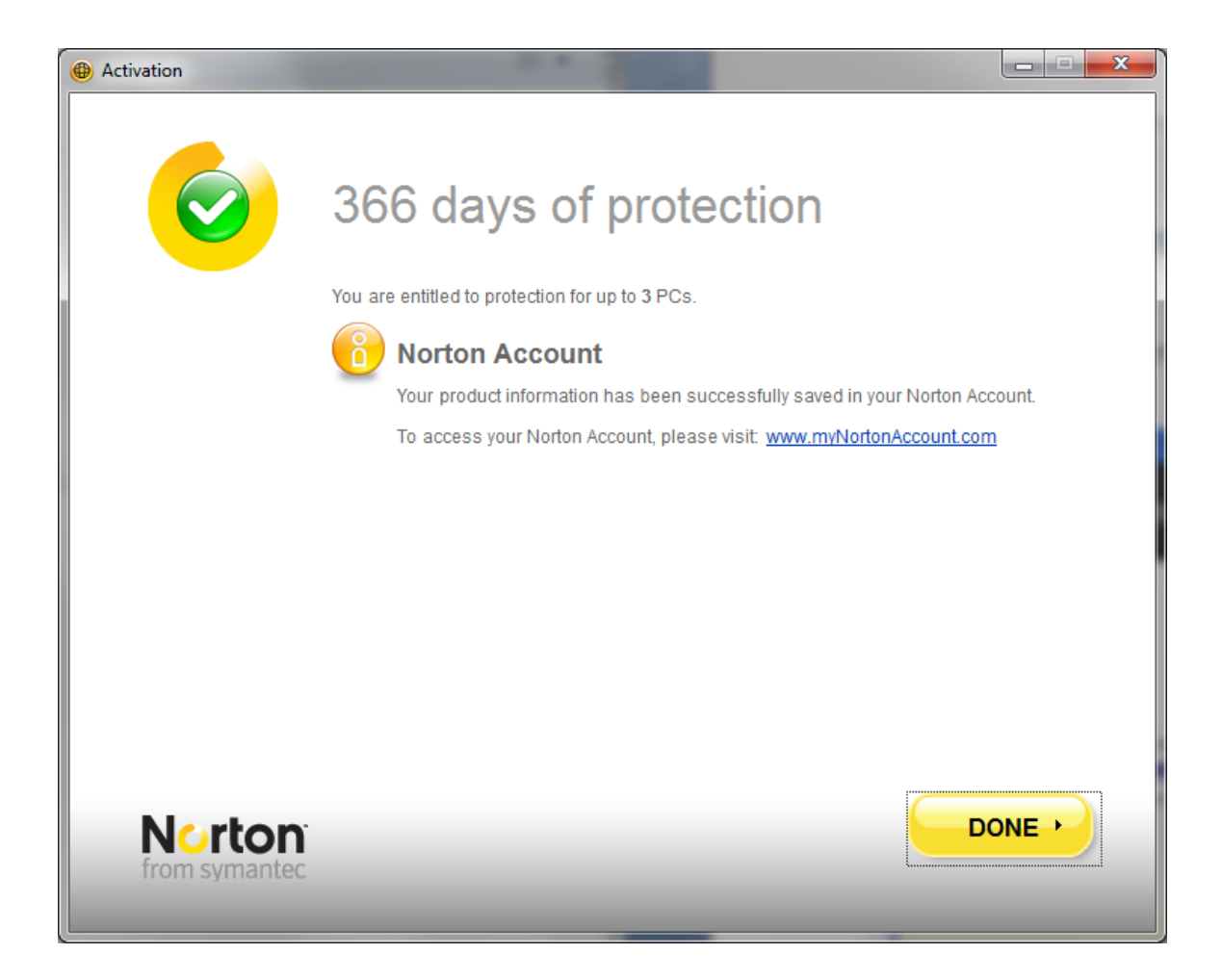

Click on Done. You should see:

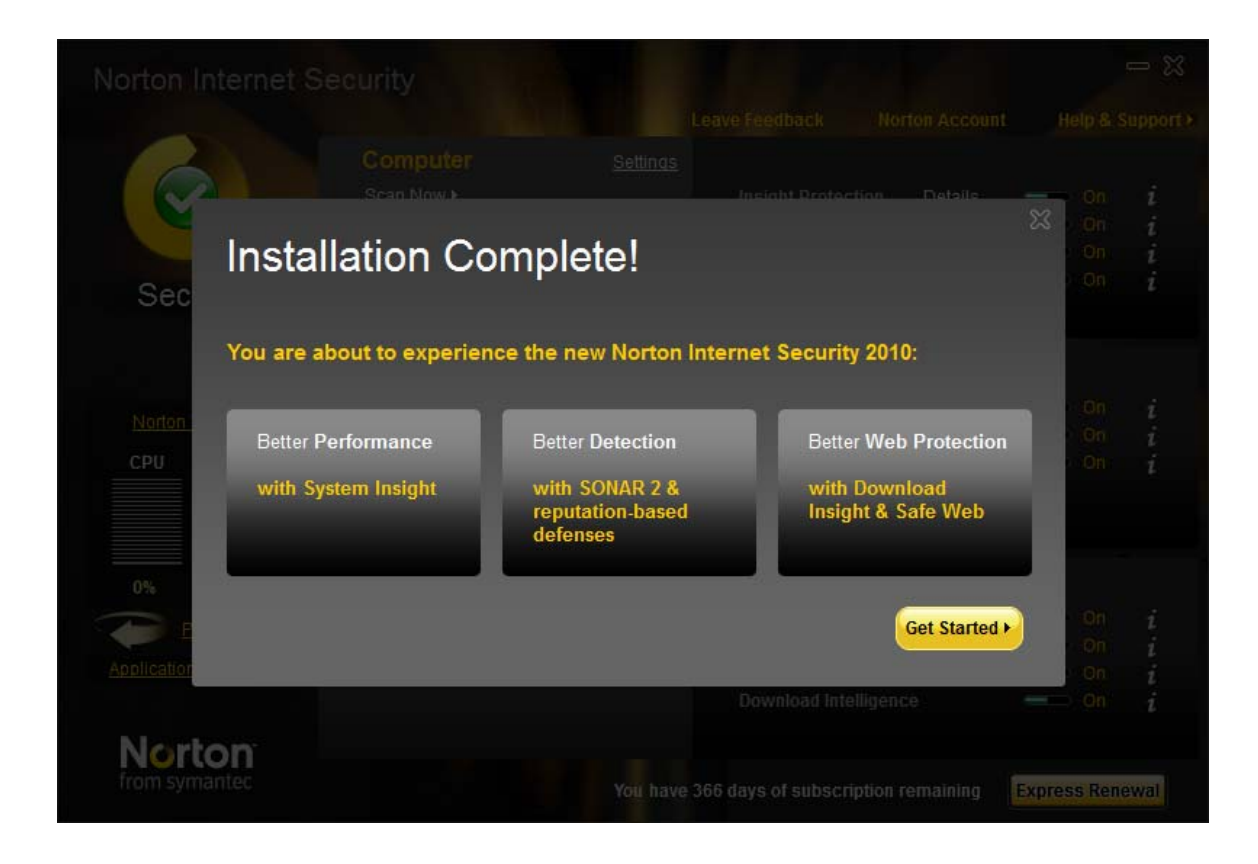

Click on "Get Started". You should see:

| Norton Internet Se                          | curity                                                                       |                 | Leave Feedback                                                      | Norton Account          | Help &                               | Support •        |
|---------------------------------------------|------------------------------------------------------------------------------|-----------------|---------------------------------------------------------------------|-------------------------|--------------------------------------|------------------|
| Secure                                      | Computer<br>Scan Now •<br>History & Quarantine<br>Run LiveUpdate St days ago | <u>Settings</u> | Insight Protectio<br>Antivirus<br>Antispyware<br>SONAR Protectio    | on <u>Details</u><br>on | - On<br>- On<br>- On<br>- On<br>- On | i<br>i<br>i<br>i |
| Norton Tasks<br>CPU Norton                  | Network<br>Vulnerability Protection<br>Network Security Map                  | <u>Settings</u> | Smart Firewall<br>Intrusion Prever<br>Email Protection              | ition                   | On<br>On<br>On<br>On                 | i<br>i<br>i      |
| 0% 0%<br>Performance<br>Application Ratings | Web<br>Log-ins & Cards<br>Parental Controls                                  | <u>Settings</u> | ldentity Safe<br>Browser Protec<br>Safe Surfing<br>Download Intelli | tion<br>gence           | - On<br>- On<br>- On<br>- On<br>- On | i<br>i<br>i<br>i |
| from symantec                               |                                                                              | You have        | e 366 days of subscript                                             | ion remaining           | Express Ren                          | iewal            |

Click on Run Live Update. You should see:

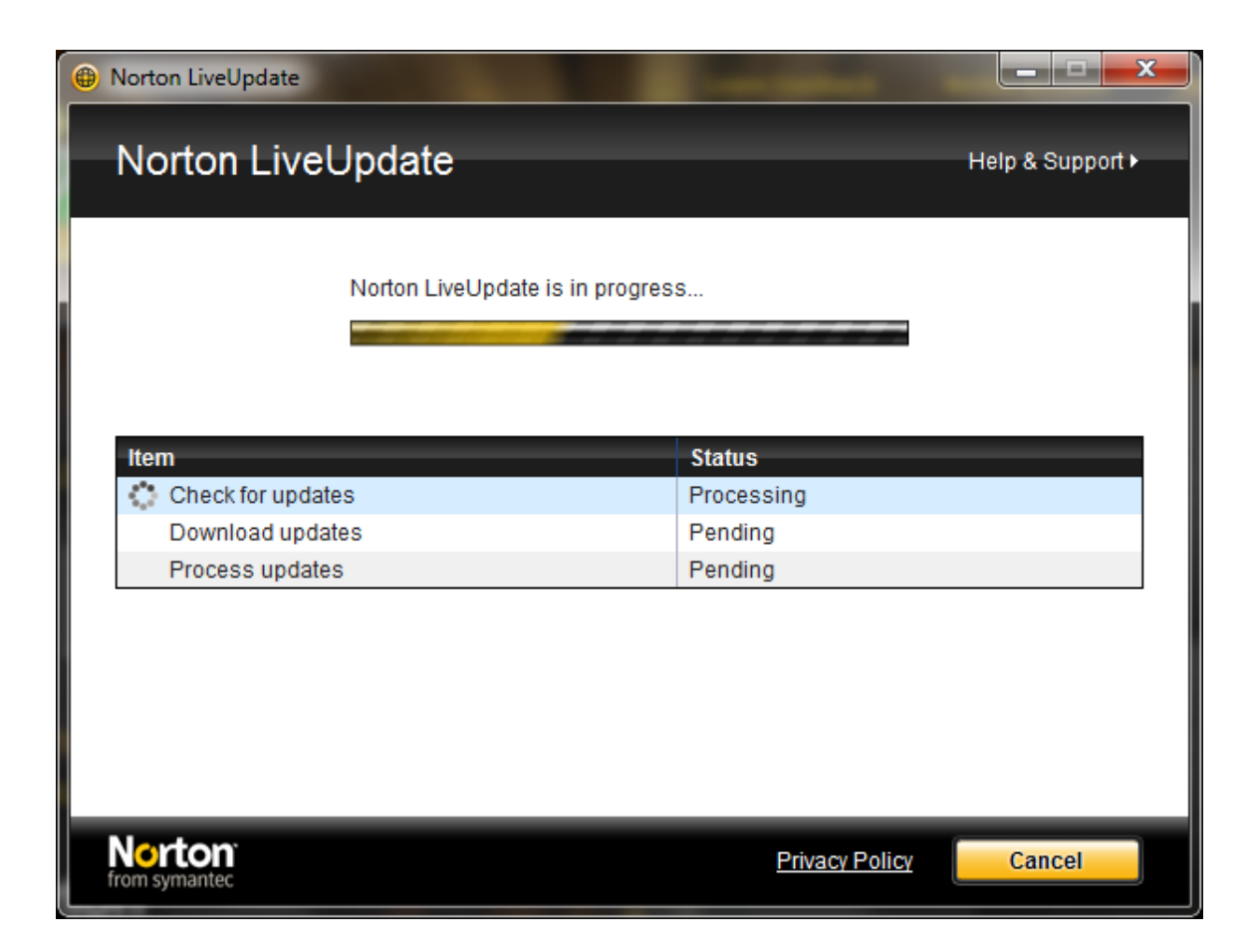

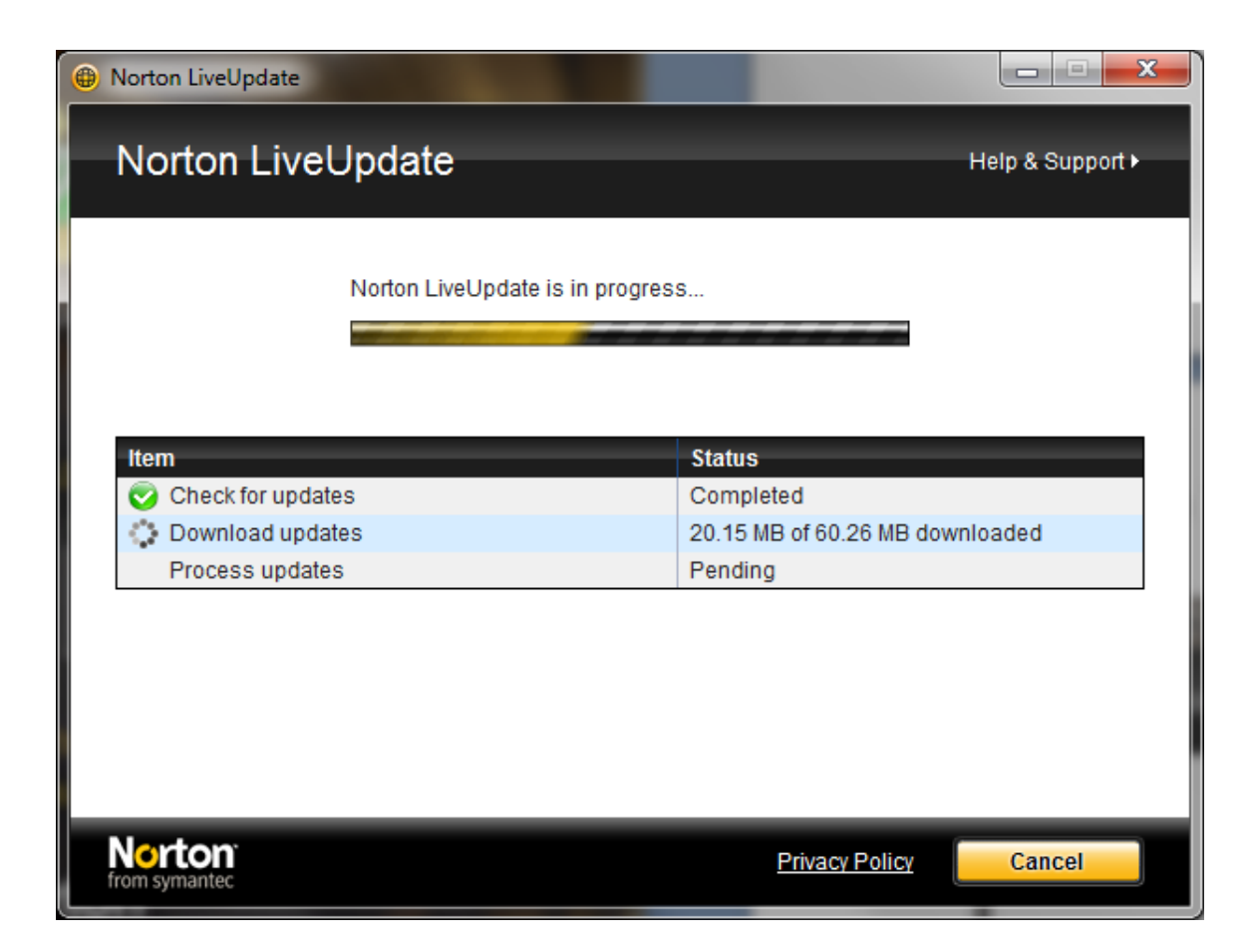

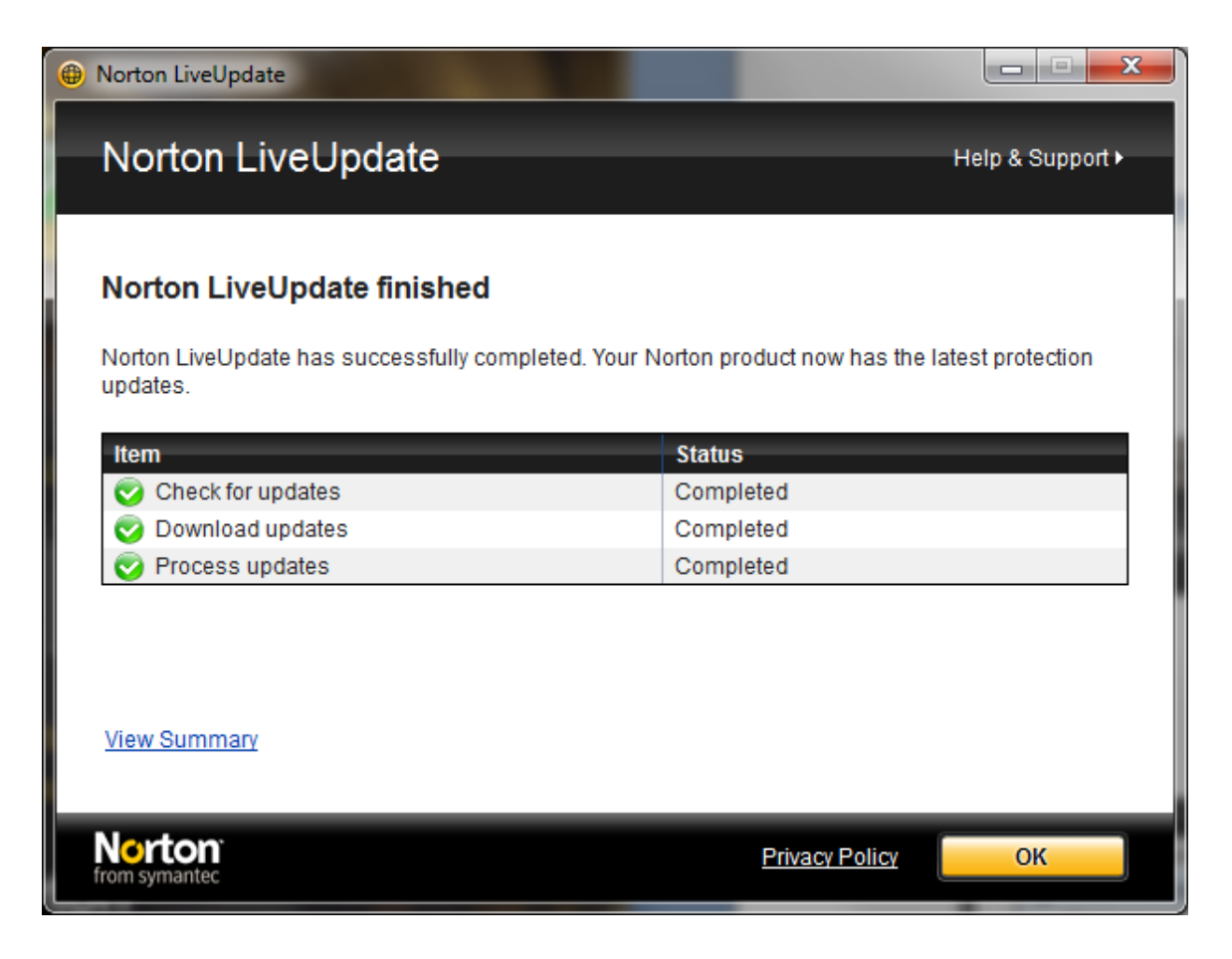

Click on OK. You should see:

| Norton Internet Se                          | curity                                                                      |                            | P                                                                             |                 |                                      | - %              |
|---------------------------------------------|-----------------------------------------------------------------------------|----------------------------|-------------------------------------------------------------------------------|-----------------|--------------------------------------|------------------|
| Secure                                      | Computer<br>Scan Now +<br>History & Quarantine<br>Run LiveUpdate 27 second: | <u>Settings</u><br>s ago ( | Leave Feedback<br>Insight Protect<br>Antivirus<br>Antispyware<br>SONAR Protec | Norton Account  | Help &<br>On<br>On<br>On<br>On<br>On | i<br>i<br>i<br>i |
| Norton Tasks<br>CPU Norton                  | Network<br><u>Vulnerability Protection</u><br><u>Network Security Map</u>   | <u>Settings</u>            | Smart Firewall<br>Intrusion Preve<br>Email Protectio                          | ention<br>on    | On<br>On<br>On                       | i<br>i<br>i      |
| 0% 0%<br>Performance<br>Application Ratings | Web<br>Log-ins & Cards<br>Parental Controls                                 | <u>Settings</u>            | ldentity Safe<br>Browser Prote<br>Safe Surfing<br>Download Intel              | ction           | - 0n<br>- 0n<br>- 0n<br>- 0n<br>- 0n | i<br>i<br>i<br>i |
| from symantec                               |                                                                             | You have                   | e 366 days of subscrip                                                        | ption remaining | Express Rer                          | ewal             |

You copy of Norton Internet Security 2010 is now installed. Close the window and re-boot your PC.